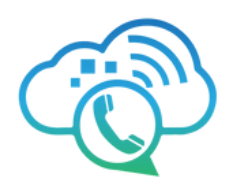

# **Contact Center Omni Channel Guide**

# Manage interactions across channels

Create a high-quality inbound and outbound communications experience for your customers and employees. Our feature-rich Contact Center solution delivers advanced capabilities—such as the ability to see full customer history with each interaction, no matter if it's SMS, chat, email or **voice**—with a clean and intuitive interface.

#### Key Features

#### Channel types

- Voice, SMS, WebChat, Email
- Facebook for Business (coming soon)

#### Quality assurance

- Call recording
- Coaching and silent monitoring

#### Agent experience

- Web-based UX
- Downloadable client
- Browser-based softphone
- PBX phone support
- Call dispositions
- Call notes
- DND codes (agent state)
- Screenpop/agent scripting support

0121

- Contact history display
- Canned responses

#### **Dashboards and** reporting

- Standardized reports
- Customizable reports
- Report subscriptions
- Customizable dashboards •
- Real-time agent dashboard •
- Real-time queues dashboard •
- Export data for external analytics

#### **Third-party** integrations

- CRM: Salesforce and more
- Microsoft Teams
- Cloud storage (AWS, Google, Azure, SFTP, FTPS)
- TTS (Google, Microsoft, IBM) Watson)
- ASR (speech recognition)
- WFM support
- Chatbot support •

#### www.voiptel4u.com

- 9 (786)-565-4450
- support@voiptel4u.com

#### Queue treatments

- Skills-based routing
- Queue actions/rules •
- Call back in queue (CBIQ)
- SMS Keyword Responder
- Custom routing logic support

#### Other features...

- Outbound dialer campaigns (SMS, voice)
- List management with import
- Contact manager •
- Single sign-on support •
- Enhanced security with 2FA
- Continued expansion of industry standard features with guarterly releases
- Redundant/HA architecture for maximum uptime
- $(\mathbf{0})$ 2790 Tree Meadow Loop Apopka, FL 32712

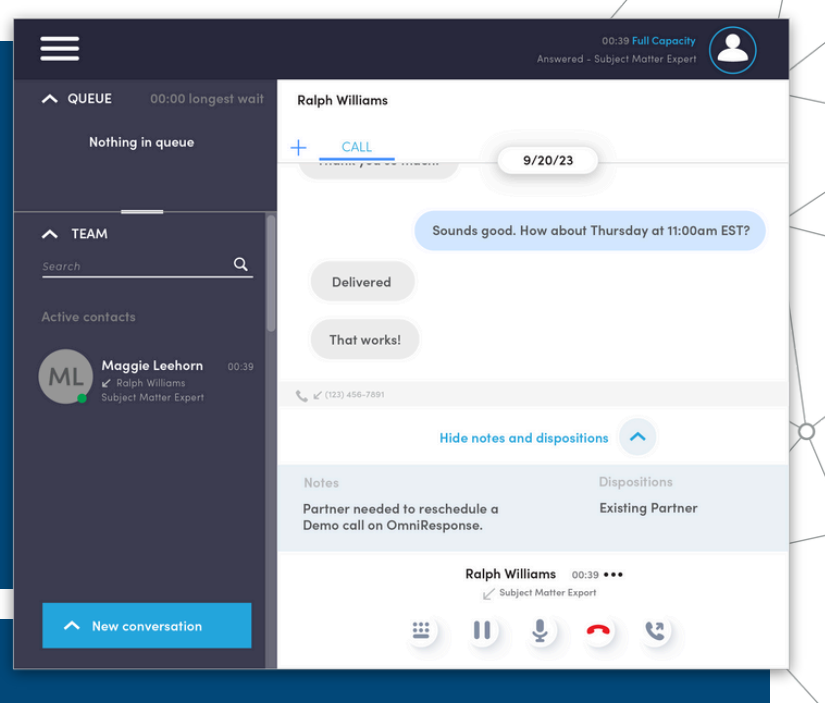

#### **Agents Experience**

# An intuitive, easy-to-use, web-based interface

- 1. View states, switch between them, and track interaction time.
- 2. See items in gueue, whether calls, SMS, or webchats.
- 3. List of team members.
- 4. Details of the active interaction with the customer and access to its history.
- 5. Notes and dispositions

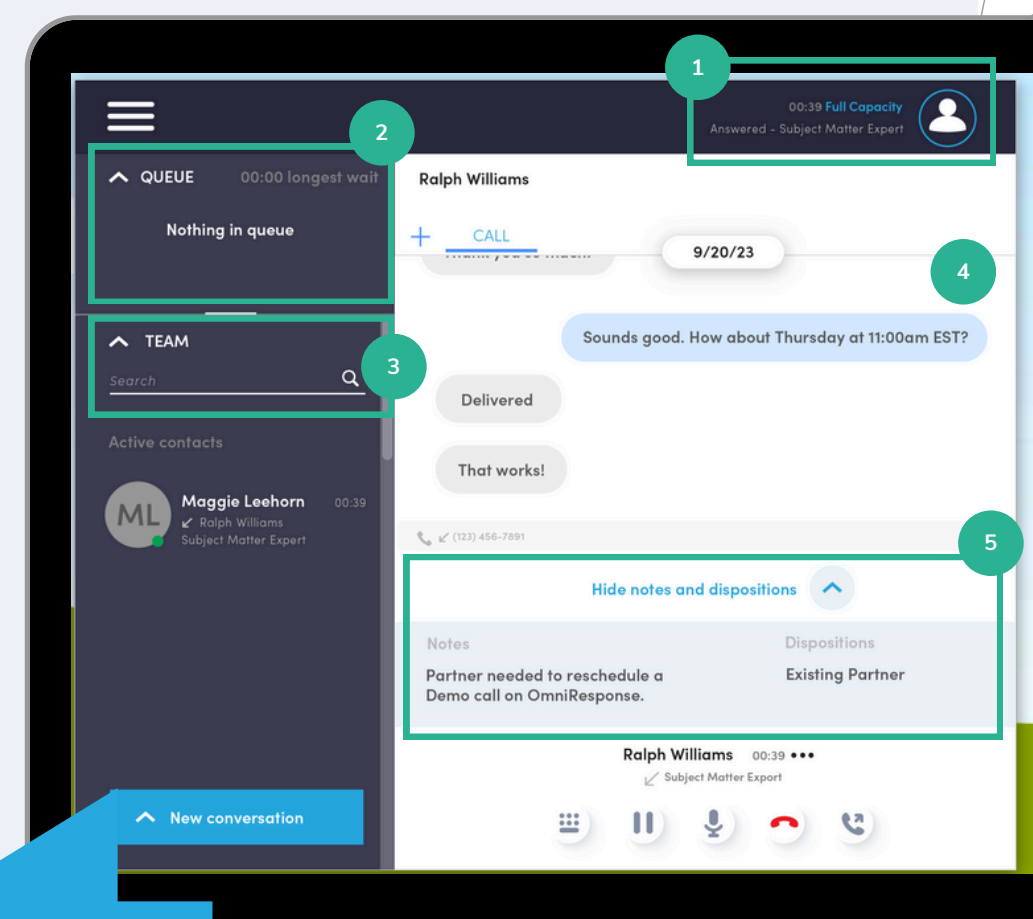

Start new interactions through calls or SMS.

Select the queue and add the number you are trying

Use # to autofill with frequently used text messages

\$

New conversation

(813) 556-9004 (Queue: Product Team)

Call

New call

SMS

to contact with.

Thanks for your inquiry. A representative will be with you shortly.

Thanks for your interest in our Contact Center demo, how can I help?

9

Wrap-up interactions

Select the dispositions (customizable by type of channel)

| Wrap-up 00:08                |                  | : |
|------------------------------|------------------|---|
| Inbound - Product Team 00:33 |                  |   |
| Prospect                     |                  |   |
| Cemo Demo                    |                  |   |
| V Training                   |                  |   |
| Type notes here notes        |                  |   |
|                              | Complete wrap-up |   |

#### Leave notes and complete the wrap-up

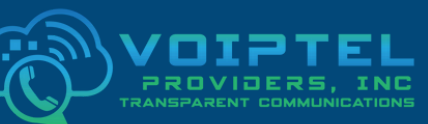

www.voiptel4u.com (786)-565-4450 support@voiptel4u.com

o # >

 $(\mathbf{0})$ 2790 Tree Meadow Loop Apopka, FL 32712

### **Supervisor view**

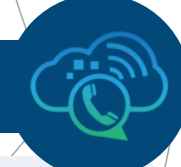

# Essential metrics to manage your teams right at your fingertips

- 1. Customizable menu based on each user's role.
- 2. ACD Users: shows users and their current status.
- 3. In Queue: displays the number of callers in the queue and their current wait time.
- 4. Today's Handle Time: provides key stats on how the Contact Center is performing
- today.onversations.

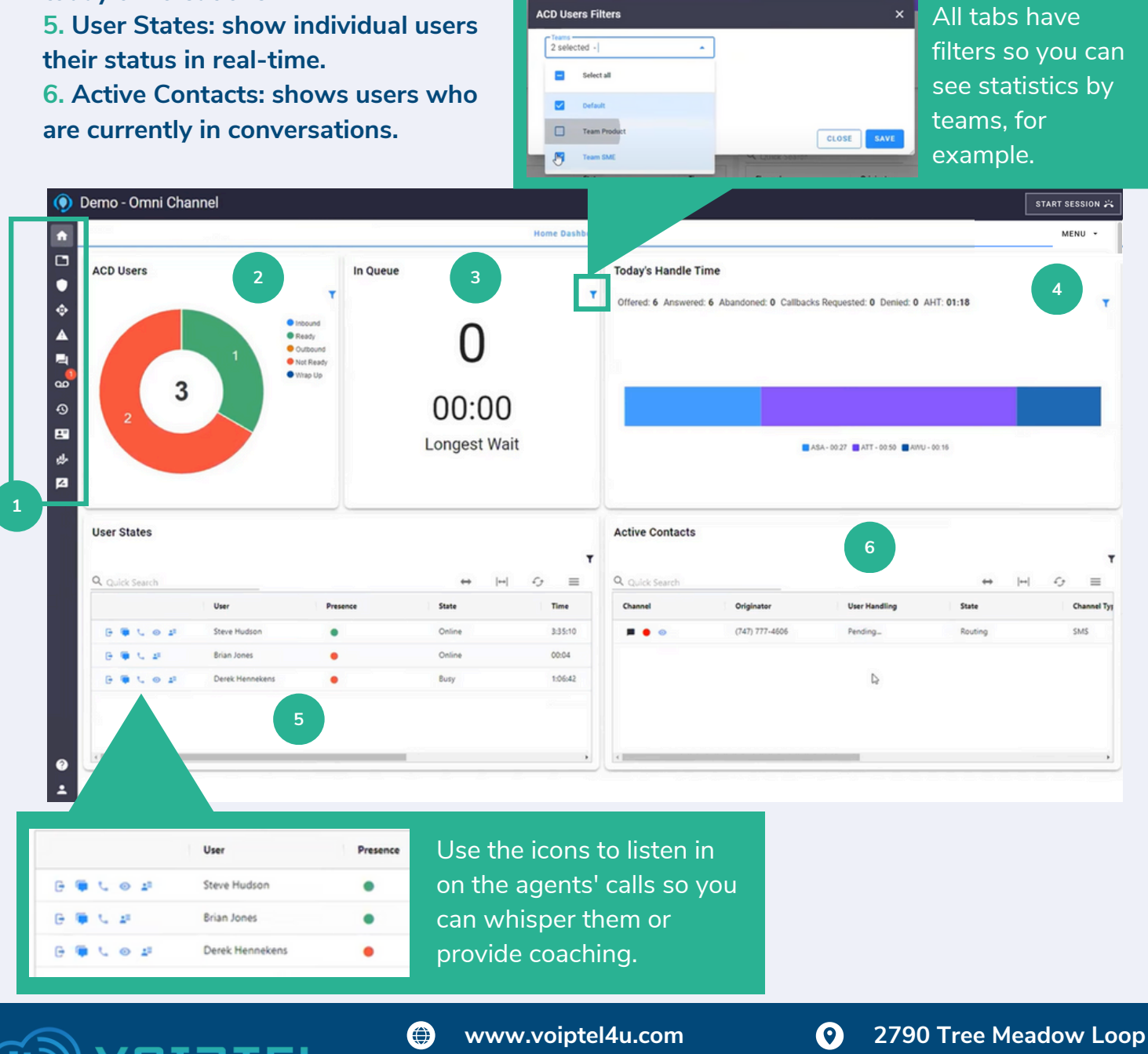

(786)-565-4450

support@voiptel4u.com

Apopka, FL

32712

•

#### Reporting

### Tailored data insights to take your business to the next level

Choose between different types of reports: Queue Stats, Agent Stats, Agent Availability, Dialed Number Stats, Abandoned and...

- Customize them to fit your needs with a wide range of available parameters.
- Filter by time ranges and dates.
- Easily share them via email, download, or print them.

| Call          | Center Rep         | orts     | Report    | Туре            |                   | Do<br>Print | wnload Tab      | le Settings |
|---------------|--------------------|----------|-----------|-----------------|-------------------|-------------|-----------------|-------------|
| Type:         | Queue Stats        | ~        |           |                 | Email =           | > En        | ail Reports 🔒   | ±- 0-       |
| From:<br>07/2 | 2/2023             |          | 12:00 an  | • • ©           | To:<br>07/23/2023 |             | 11:00 pm        | n 🗸 🛇       |
| Call Vo       | olume <del>-</del> |          |           | Date and Tin    | ne Ranges         |             |                 |             |
| 0.5           |                    |          |           |                 |                   |             |                 |             |
| 0.0           | _                  |          |           |                 |                   |             |                 |             |
| -0.5          |                    |          |           |                 |                   |             |                 |             |
| -1.0<br>Yes   | terday, 0:00       | Yesterda | ay, 10:00 | Yesterday, 20:0 | )                 | Today, 6:00 | Today, 16:00    |             |
| Lat           | Queue              | 1 Name   | 1†        | vol ©⊥↑         | сн⊕⊥∶             | SL®↓↑       | ATT <b>O</b> ⊥↑ | aas @⊥†     |
|               | 2100               | CC Queue |           | 0               | 0                 | 0%          | 00:00           | 0           |

| ne |    | сн₿⊔↑ | SL O⊔↑ | ATT € Lî | AAS ©⊥↑ |
|----|----|-------|--------|----------|---------|
|    | 0  | 0     | 0%     | 00:00    | 0       |
|    | 1  | 0     | 0%     | 00:00    | 0       |
|    | 0  | 0     | 0%     | 00:00    | 0       |
|    | 0  | 0     | 0%     | 00:00    | 0       |
|    | 1  | 0     | 0%     | 00:00    | 0       |
|    | 14 | 1     | 11.1%  | 00:03    | 40      |
|    | 16 | 0     | 100%   | 00:00    | 0       |

| •   | Back             |                   |                     |                           |                        |                    |                |                     |                     |                               |                            | Р | rint  | Dow | mload |
|-----|------------------|-------------------|---------------------|---------------------------|------------------------|--------------------|----------------|---------------------|---------------------|-------------------------------|----------------------------|---|-------|-----|-------|
| 12/ | 01/2022 12:      | Servi<br>00 am to | ce Leve             | el <b>()</b><br>022 11:00 | pm                     |                    |                |                     |                     |                               |                            |   |       |     |       |
| 11  | Caller<br>Number | ↓†<br>DNIS        | L↑<br>Call<br>Queue | ↓†<br>Queue<br>Name       | Time ⊥†<br>in<br>Queue | Agent<br>Extension | Agent<br>Phone | ⊥†<br>Agent<br>Name | ⊥†<br>Agent<br>Time | Agent   <br>Release<br>Reason | Queue<br>Release<br>Reason |   |       |     | п     |
|     |                  |                   |                     | Support<br>Queue          | 00:40                  |                    |                |                     | 00:03               | Orig: Bye                     | Orig: Bye                  | Ŀ | L] [1 |     |       |
|     |                  |                   |                     | Support<br>Queue          | 00:35                  |                    |                |                     | 02:09               | Abandoned                     | Orig: Bye                  | B | 2     | 4   | •     |
|     |                  |                   |                     | Support<br>Queue          | 00:11                  |                    |                |                     | 00:00               | Abandoned                     | Orig: Bye                  | 8 | 4     | 4   | •     |

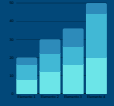

Do a deep dive by clicking on the hyperlinked statistics to see all the information used to calculate them.

Even at this level of detail, you can download or print the report and choose between other options in the icons on the right side of the page.

# **Queue Stats**

C D

Call Volume -Call Volume (VOL) Calls Handled (CH) Average Talk Time (ATT) Average Wait Time (AWT) Abandoned Calls (AC) Service Level (SL)

Oueue Stats

07/25/2023

Call Volume

20

Today, 0:00

Queue

~

12:00 am

Provides call center supervisors with a view of the data for specific attributes on a queueby-queue basis.

~ O

Today, 20:00

07/26/2023

VOL OIT

Tomorrow, 6:00

CHOIL

20

SL OIT

52.4%

Email Reports 🔒 🕹 🔹 🗘

11:00 pm

Tomorrow, 16:00

ATT OIL

03:46

~ O

AAS OIL

71.4

=

Each queue has various parameters. The table shows a row for each queue in the call center and the stats are in the columns. Columns can be customized through the Table Settings button.

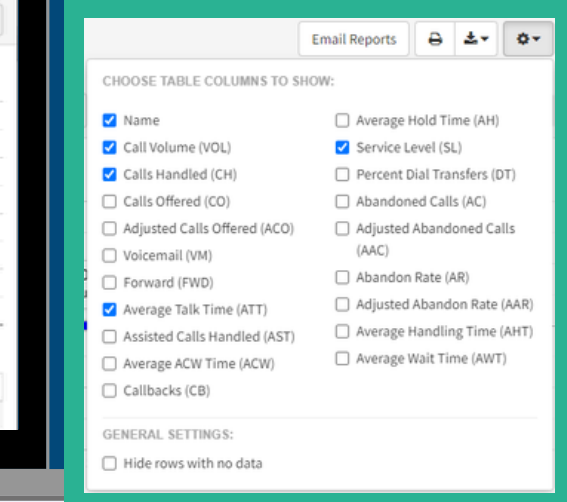

# **Agent Stats**

11 Name

Today, 10:00

Afterhours Queue

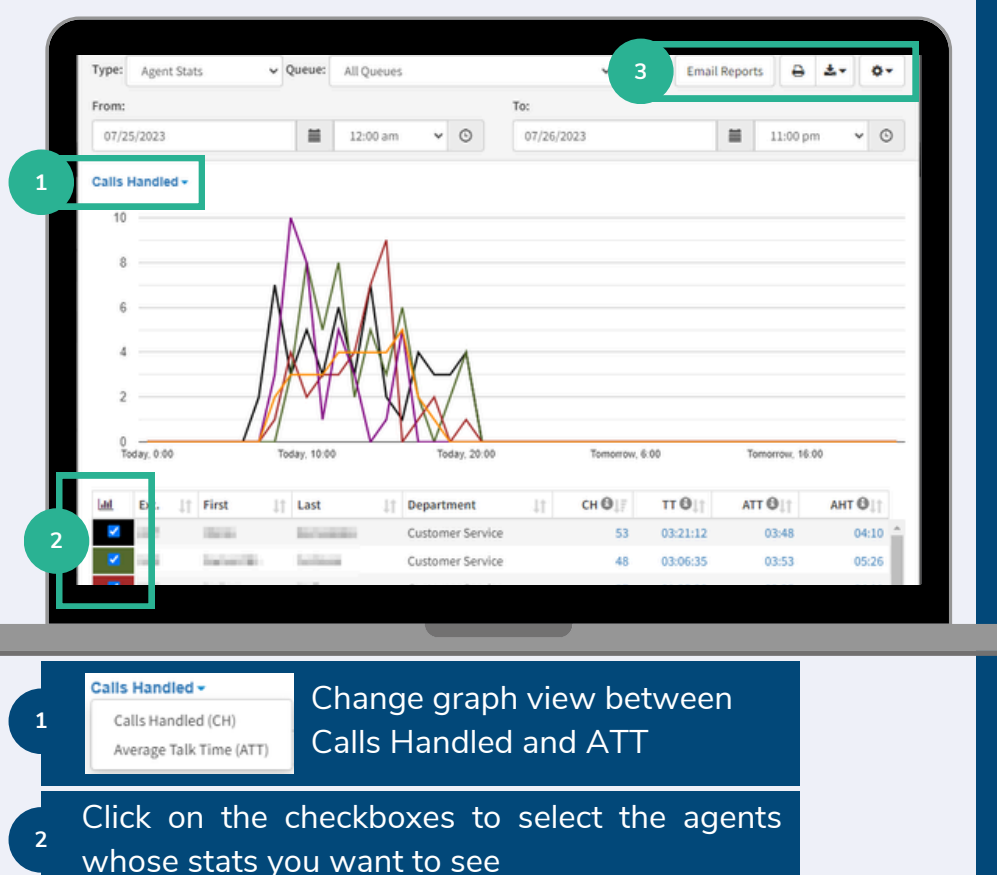

The shown columns on the table below the graph can be customized through the table settings button. Just pick the stats you want to see:

| Z Extension Z Depa                               | rtment                 |                  |          |     |  |
|--------------------------------------------------|------------------------|------------------|----------|-----|--|
| INBOUND STATISTICS TO SHOW<br>(PER QUEUE):       | OUTBOUND<br>SHOW (NO G | STATIS<br>QUEUE) | TICS TO  | )   |  |
| Calls Handled (CH)                               | Outboun                | d Atten          | npts (OA | TT) |  |
| 🗹 Talk Time (TT)                                 | Outboun                | d Answ           | ered (O  | ANS |  |
| Average Talk Time (ATT)                          | 🗌 Outboun              | d Minu           | tes (OM) |     |  |
| <ul> <li>Assisted Calls Handled (AST)</li> </ul> | 🗌 Outboun              | d Avera          | ige (OAV | (G) |  |
| Average ACW Time (ACW)                           |                        |                  |          |     |  |
| Average Hold Time (AH)                           |                        |                  |          |     |  |
| Average Handling Time (AHT)                      |                        |                  |          |     |  |
| Missed Calls (MC)                                |                        |                  |          |     |  |
| <ul> <li>Inbound Attempt (IA)</li> </ul>         |                        |                  |          |     |  |
| <ul> <li>Inbound Answered (IANS)</li> </ul>      |                        |                  |          |     |  |
| <ul> <li>Inbound Minutes (IM)</li> </ul>         |                        |                  |          |     |  |
| Inbound Average (IAVG)                           |                        |                  |          |     |  |
| GENERAL SETTINGS:                                |                        |                  |          |     |  |
| □ Hide rows with no data                         |                        |                  |          |     |  |

# **Dialed Number Stats (DNIS)**

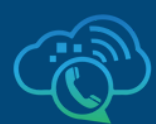

Call Volume (VOL) Calls Handled (CH) Average Talk Time (ATT) Average Wait Time (AWT) Abandoned Calls (AC) Service Level (SL)

Call Volume

displays information based on the Dialed Number Identification Service (DNIS).

Each number has various parameters. The table shows a row for each agent and the stats are in the columns. Columns can be customized through the Table Settings button.

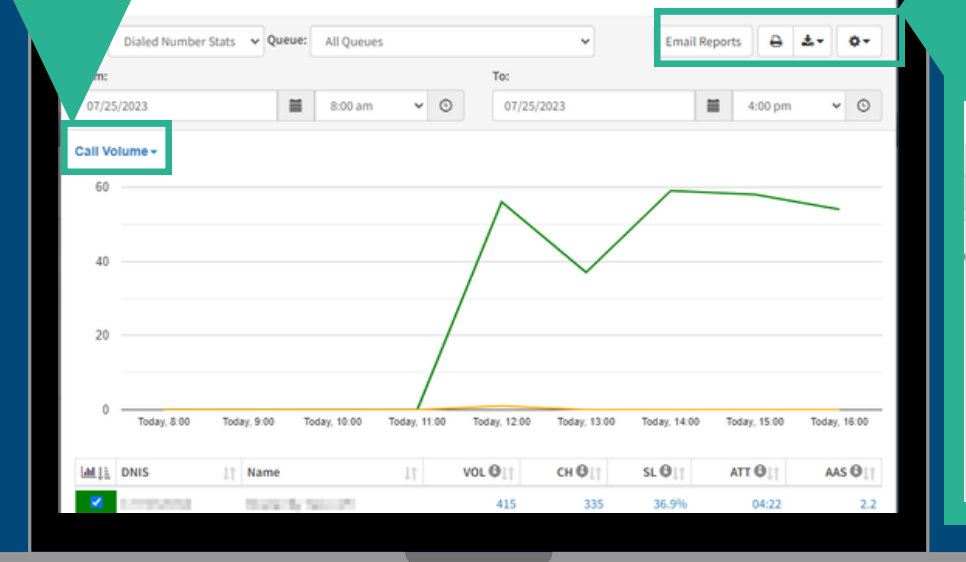

|                               | Email Reports 🖨 🏝 🗣                             |  |  |  |  |  |
|-------------------------------|-------------------------------------------------|--|--|--|--|--|
| CHOOSE TABLE COLUMNS TO SHOW: |                                                 |  |  |  |  |  |
| ✓ Name                        | Average Hold Time (AH)                          |  |  |  |  |  |
| Call Volume (VOL)             | Service Level (SL)                              |  |  |  |  |  |
| Calls Handled (CH)            | Percent Dial Transfers (DT)                     |  |  |  |  |  |
| Calls Offered (CO)            | Abandoned Calls (AC)                            |  |  |  |  |  |
| Adjusted Calls Offered (ACO)  | Adjusted Abandoned Calls                        |  |  |  |  |  |
| Voicemail (VM)                | (AAC)                                           |  |  |  |  |  |
| Forward (FWD)                 | Abandon Rate (AR)                               |  |  |  |  |  |
| 🗹 Average Talk Time (ATT)     | <ul> <li>Adjusted Abandon Rate (AAR)</li> </ul> |  |  |  |  |  |
| Assisted Calls Handled (AST)  | <ul> <li>Average Handling Time (AHT)</li> </ul> |  |  |  |  |  |
| Average ACW Time (ACW)        | <ul> <li>Average Wait Time (AWT)</li> </ul>     |  |  |  |  |  |
| Callbacks (CB)                |                                                 |  |  |  |  |  |
|                               |                                                 |  |  |  |  |  |
|                               |                                                 |  |  |  |  |  |

# **Abandoned Calls**

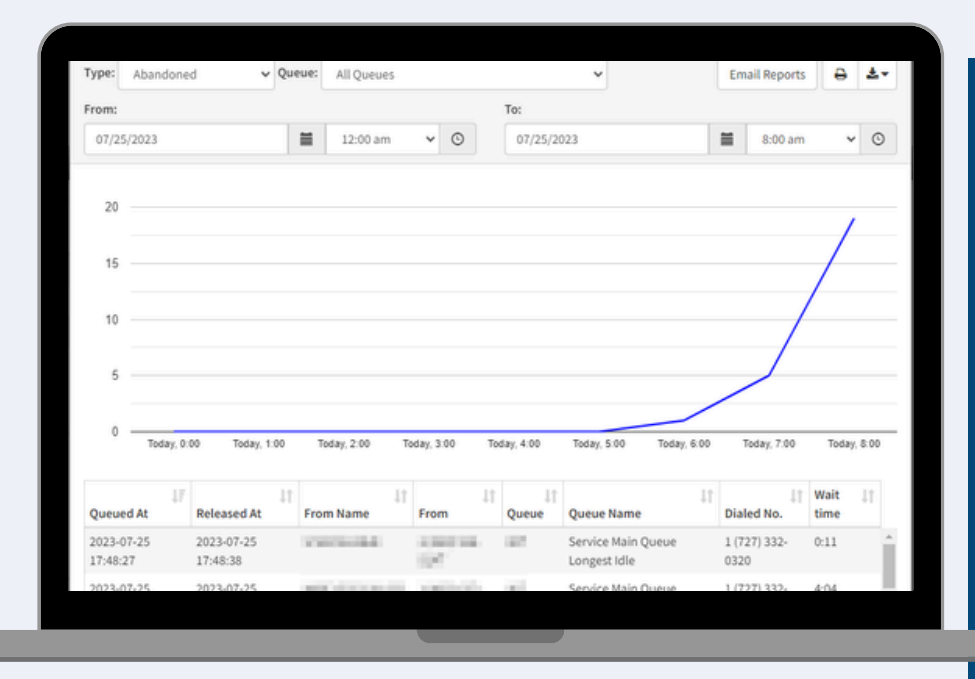

0

The Abandoned Calls report displays call center graphs for abandoned calls, grouped into individual queues. The graphed information is displayed with time in the x-axis and the number of calls abandoned in the y-axis. All the abandoned calls for the queue are displayed below the graph, including some statistics for each individual call.

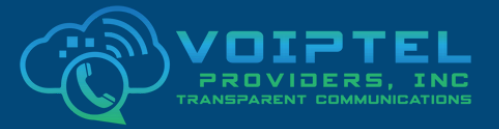

www.voiptel4u.com (786)-565-4450 support@voiptel4u.com

2790 Tree Meadow Loop
 Apopka, FL
 32712